# **RESOL** DeltaSol<sup>®</sup> Pool

Montage

Anschluss

Bedienung

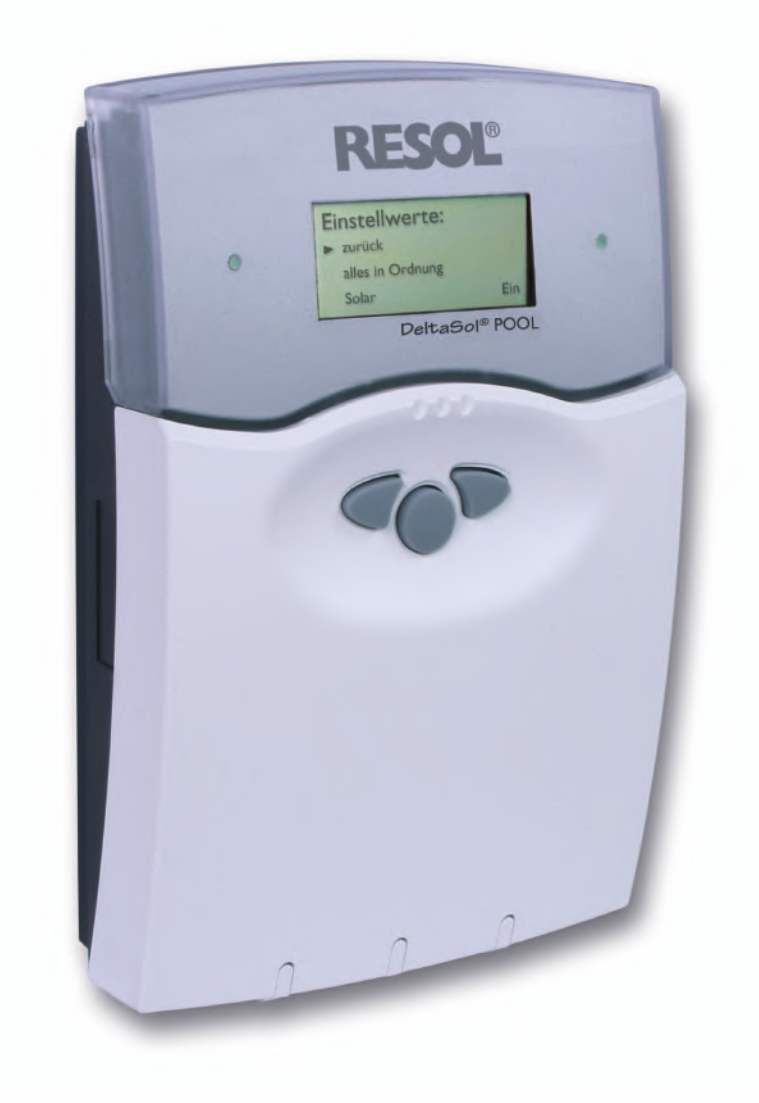

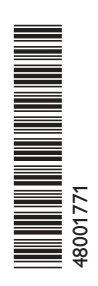

Vielen Dank für den Kauf dieses RESOL-Gerätes. Bitte lesen Sie diese Anleitung sorgfältig durch, um die Leistungsfähigkeit dieses Gerätes optimal nutzen zu können. Bitte bewahren Sie diese Anleitung sorgfältig auf.

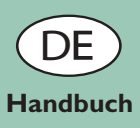

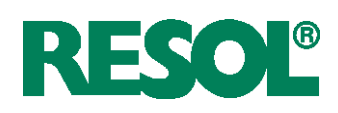

#### Sicherheitshinweise

Bitte beachten Sie diese Sicherheitshinweise genau, um Gefahren und Schäden für Menschen und Sachwerte auszuschließen.

#### Vorschriften

Beachten Sie bei Arbeiten

- die gesetzlichen Vorschriften zur Unfallverhütung,
- die gesetzlichen Vorschriften zum Umweltschutz,
- die Bestimmungen der Berufsgenossenschaft,
- die einschlägigen Sicherheitsbestimmungen der DIN, EN, DVGW, TRGI, TRF und VDE

Diese Anleitung richtet sich ausschließlich an autorisierte Fachkräfte.

- Elektroarbeiten dürfen nur von Elektrofachkräften durchgeführt werden.
- Die erstmalige Inbetriebnahme hat durch den Ersteller der Anlage oder einen von ihm benannten Fachkundigen zu erfolgen.

### Inhaltsverzeichnis

| Sic | herheits | shinweise2                             |
|-----|----------|----------------------------------------|
| Te  | chnische | Daten und Funktionsübersicht3          |
| 1.  | Installa | tion4                                  |
|     | 1.1      | Montage                                |
|     | 1.2      | Elektrischer Anschluss                 |
|     | 1.2.1    | Übersicht der elektrischen Anschlüsse4 |
|     | 1.2.2    | Aktoren5                               |
|     | 1.2.3    | Bus5                                   |
|     | 1.2.4    | Sensoren6                              |
|     | 1.2.5    | Netzanschluss                          |
| 2.  | Grunds   | ystem7                                 |
|     | 2.1      | Sensorbelegung7                        |
|     | 2.2      | Relaisbelegung7                        |
| 3.  | Bedien   | ung und Funktion8                      |
|     | 3.1      | Einstelltaster                         |
|     | 3.2      | Kontrollleuchte                        |
|     | 3.3      | Menüstruktur9                          |
|     | 3.4      | Bedienercode9                          |
|     | 3.5      | Menüverzweigung10                      |
| 4.  | Erstinb  | etriebnahme11                          |
| 5.  | Funktio  | nen und Optionen11                     |
| 6.  | Meldun   | gen16                                  |
| 7.  | Bilanzw  | /erte                                  |
| 8.  | Fehlerb  | ehandlung18                            |
| 9.  | Tipps z  | ur Fehlersuche19                       |
| 10  | Zubehö   | 20                                     |
|     |          |                                        |
| Im  | pressum  | 1 12                                   |

#### Konformitätserklärung

Das Produkt entspricht den relevanten Richtlinien und ist daher mit der CE-Kennzeichnung versehen. Die Konformitätserklärung kann bei RESOL angefordert werden. CE

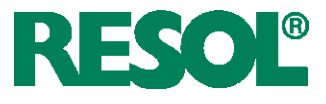

- Regelung zur solaren Beladung eines Schwimmbades mittels Solarabsorbern in Kombination mit dem optimierten Betrieb der Filteranlage.
- solarer Betriebsstundenzähler und Wärmemengenzählung
- 13 Sensoreingänge
- 7 Relaisausgänge
- Funktionskontrolle
- RESOLVBus®

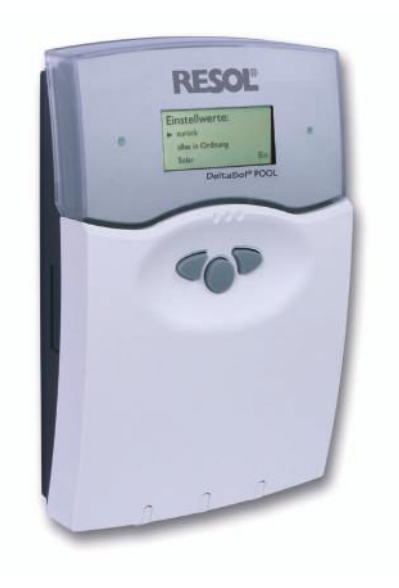

#### Lieferumfang:

1 x DeltaSol® Pool

- 1 x Zubehörbeutel
  - 2 x Schraube und Dübel
  - 8 x Zugentlastung und Schraube

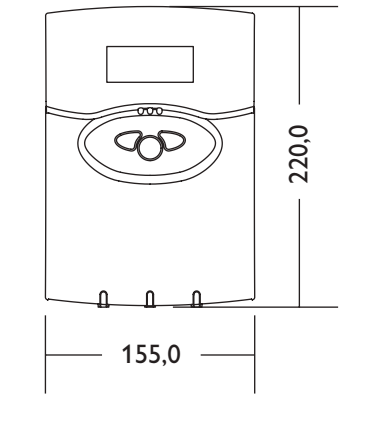

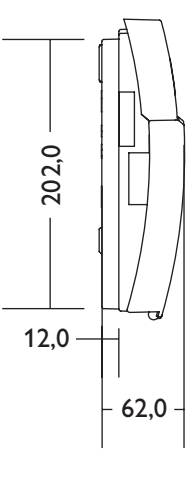

#### **Technische Daten**

#### Gehäuse:

Kunststoff, PC-ABS und PMMA Schutzart: IP 20 / DIN 40 050

Umgeb.-temp.: 0...40°C

**Abmessung:** 220 x 155 x 62 mm

**Einbau:** Wandmontage, Schalttafel-Einbau möglich

Anzeige: 4-zeiliges LC-Textdisplay.

**Bedienung:** Über drei Drucktaster in Gehäusefront

**Funktionen:** Regelung zur solaren Beladung eines Schwimmbades mittels Solarabsorbern in Kombination mit dem optimierten Betrieb der Filteranlage. Zuschaltbare Nachheizung des Schwimmbeckens in Abhängigkeit des Bedarfs und der Leistung der Solarabsorber. **Solare Beladung:** Wenn die Absorbertemperatur um einen bestimmten Wert über der Pooltemperatur liegt, schaltet die solare Beladung ein. Unterschreitet die Differenz zwischen Vorlauf und Pool einen bestimmten Wert oder wird die Maximaltemperatur erreicht, schaltet die solare Beladung aus.

**Sensoreingänge:** 10 Sensoreingänge für Pt1000, 1 x CS10, 1 x IMP und ein digitaler Eingang

**Relaisausgänge:** 7 Relaisausgänge, davon 1 potenzialfreier Ausgang

Bus: VBus®

**Versorgung:** 100...240V~

#### Schaltleistungen: 1 (1) A (100 ... 240) V~ (Hableiterrelais) 4 (1) A (100 ... 240) V~

(potenzialfreies Relais) Bemessungsstoßspannung: 2,5 kV

Wirkungsweise: Typ 1.y Verschmutzungsgrad: 2

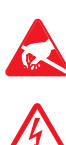

Elektrostatische Entladung kann zur Schädigung elektronischer Bauteile führen

Achtung hochspannungsführende Teile

CE

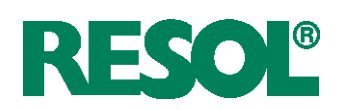

# 1. Installation

## 1.1 Montage

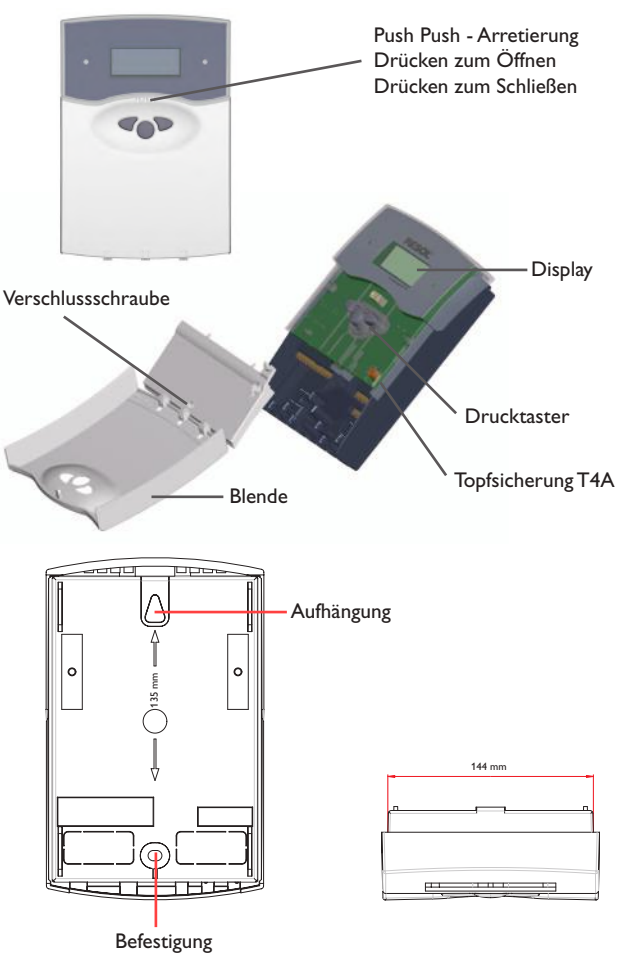

# 1.2 Elektrischer Anschluss

# 1.2.1 Übersicht der elektrischen Anschlüsse

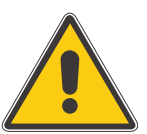

### Warnung!

Lebensgefährliche Spannung! Vor jedem Öffnen des Gehäuses allpolige Trennung von der Netzspannung sicherstellen.

Die Montage darf ausschließlich in trockenen Innenräumen erfolgen. Es ist zu beachten, dass das Gerät für eine einwandfreie Funktion an dem ausgewählten Ort keinen starken elektromagnetischen Feldern ausgesetzt sein darf. Der Regler muss über eine zusätzliche Einrichtung mit einer Trennstrecke von mindestens 3 mm allpolig bzw. mittels einer Trennvorrichtung nach den geltenden Installationsregeln vom Netz getrennt werden können. Bei der Installation der Netzanschlussleitung und der Sensorleitungen auf getrennte Verlegung achten.

- Reglerblende durch Drücken öffnen. Kreuzschlitzschraube in der Klemmenabdeckung herausdrehen und Abdeckung zusammen mit Blende nach unten vom Gehäuse abziehen.
- 2. Aufhängung auf dem Untergrund markieren und beiliegenden Dübel mit zugehöriger Schraube vormontieren.
- Gehäuse am Aufhängungspunkt einhängen, Befestigung auf dem Untergrund markieren (Lochabstand 135 mm), anschließend unteren Dübel setzen.
- 4. Gehäuse oben einhängen und mit unterer Befestigungsschraube fixieren.
- 5. Anschluss gemäß Klemmenbelegung vornehmen.
- 6. Gehäuse ordnungsgemäß wieder verschließen.

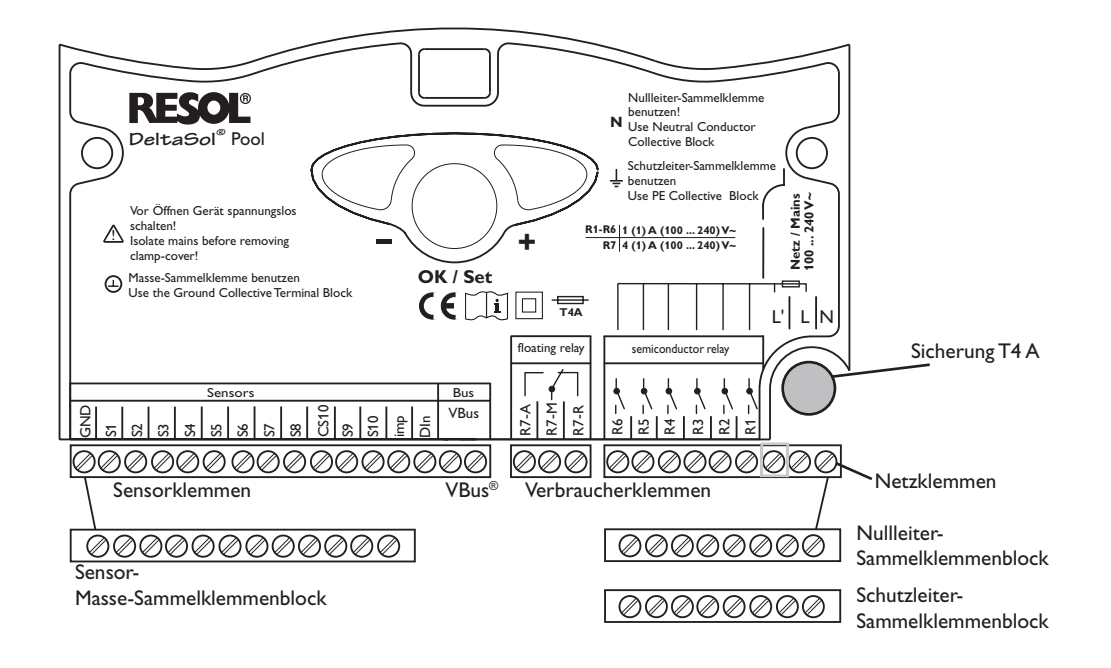

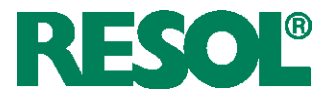

### 1.2.2 Aktoren

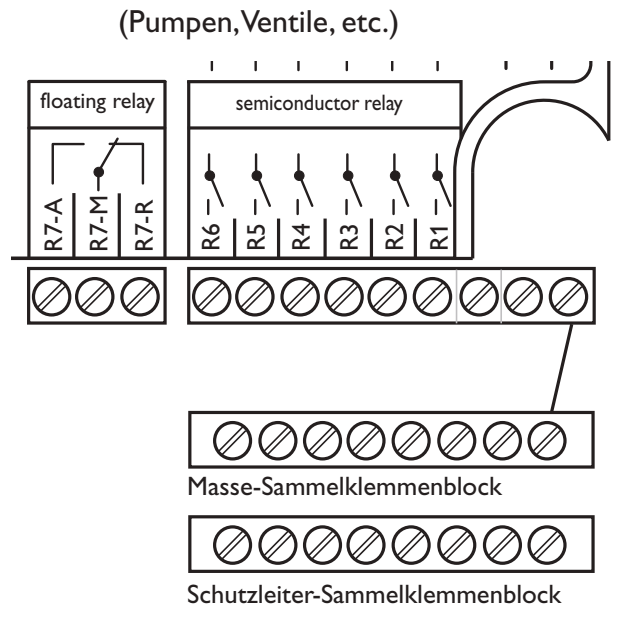

Der Regler ist mit insgesamt 7 Relais ausgestattet, an die die **Verbraucher** (Stellglieder) wie Pumpen, Ventile und Hilfsrelais angeschlossen werden:

- Die Relais R1 ... R6 sind Halbleiterrelais:
  - R1...6 = Arbeitskontakt R1...R6
  - N = Nullleiter N (Sammelklemmenblock)
  - PE = Schutzleiter PE (Sammelklemmenblock)
- Das Relais R7 ist ein potenzialfreies Relais mit Wechselkontakt:
  - R7-M = Mittelkontakt R7
  - R7-A = Arbeitskontakt R7
  - R7-R = Ruhekontakt R7

### 1.2.3 Datenkommunikation / Bus

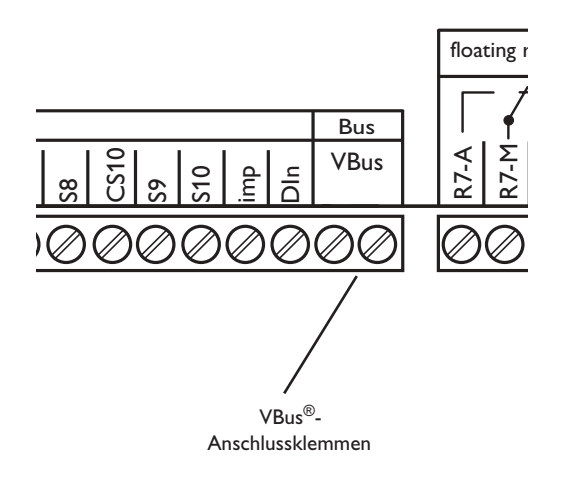

Der Regler verfügt über den RESOL **VBus**<sup>®</sup> zur Datenkommunikation mit und der Energieversorgung von externen Modulen. Der Anschluss erfolgt mit beliebiger Polung an den beiden mit "VBus" gekennzeichneten Klemmen. Über diesen Datenbus können ein oder mehrere VBus<sup>®</sup> Module angeschlossen werden, z.B.:

- RESOL WMZ Wärmemengenzähler-Modul
- RESOL Großanzeigen
- RESOL Datenlogger

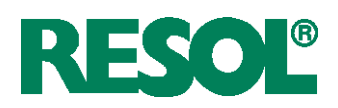

## 1.2.4 Sensoren

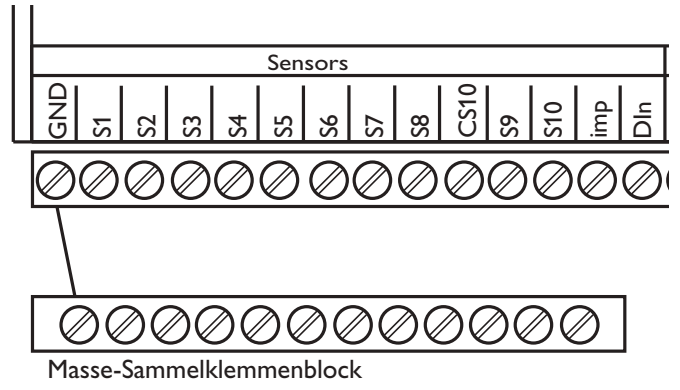

Der Regler ist mit insgesamt 13 Sensoreingängen ausgerüstet. Der Masse-Anschluss für Sensoren erfolgt über den Sensor-Masse-Sammelklemmenblock (GND).

- Die **Temperatursensoren** werden mit beliebiger Polung an den Klemmen S1...S10 und GND angeschlossen.
- Der **Einstrahlungssensor** (CS10) wird unter Beachtung der Polung an den Klemmen CS10 und GND angeschlossen. Der Anschluss des Einstrahlungssensors mit der Kennung GND wird mit der Klemme GND (Masse-Sammelklemmenblock) und der Anschluss mit der Kennung CS wird mit der Klemme CS10 verbunden.
- Ein **Volumenmessteil** kann mit beliebiger Polung an die Klemmen Imp und GND angeschlossen werden
- Am digitalen Eingang Din kann ein externes Meldesignal angeschlossen werden. Wenn der Meldekontakt den Eingang Din schließt wird eine Meldung "!Meldung ext." generiert. Diese Meldung wird wie ein Fehler behandelt, d. h. die Betriebskontrolllampe blinkt rot und ggf. wird das Melderelais eingeschaltet.

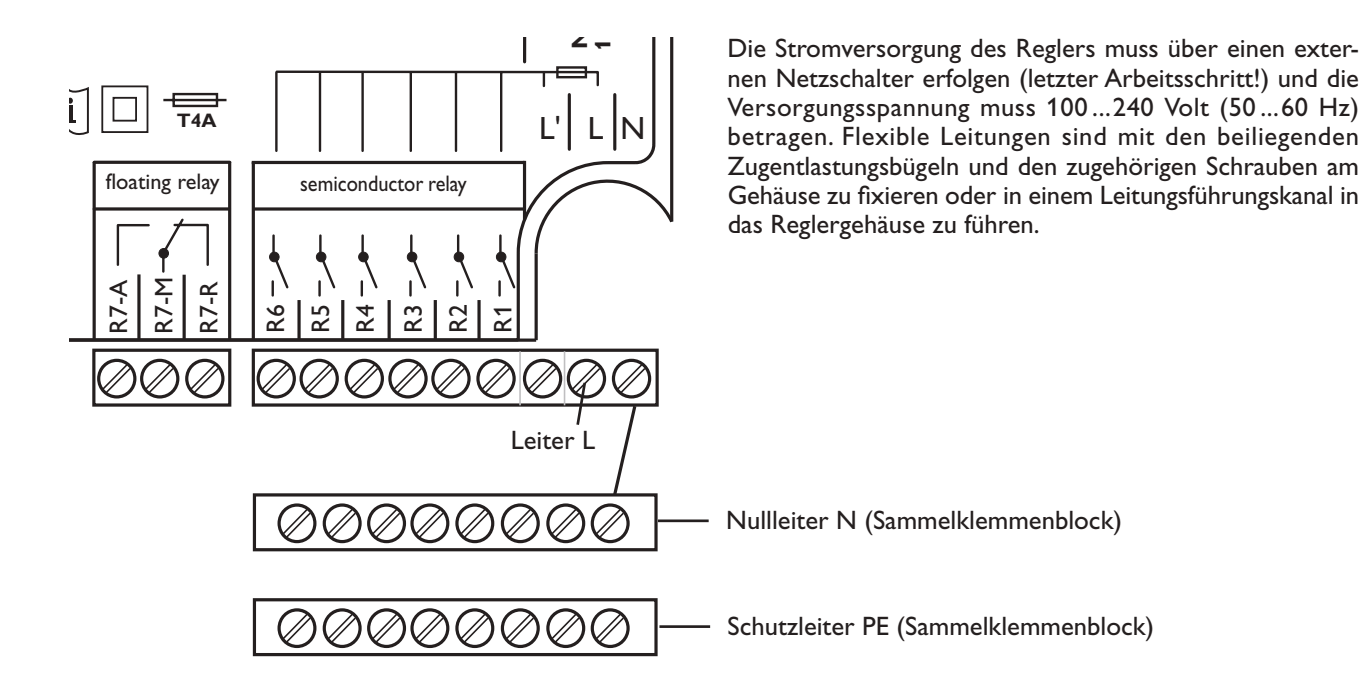

### 1.2.5 Netzanschluss

![](_page_6_Picture_1.jpeg)

# 2. Grundsystem

# Sensorbelegung

| S1         | S2       | S3        | S4      | S5                  | S6 | S7 | S8         | CS10           | S9           | S10             | Imp               | Din                                                   |
|------------|----------|-----------|---------|---------------------|----|----|------------|----------------|--------------|-----------------|-------------------|-------------------------------------------------------|
| T-Absorber | T-Becken | T-Vorlauf | T-Außen | T-Rücklauf<br>(WMZ) |    |    |            | Einstrahlung   |              |                 | Durchfluss        | Freigabe<br>Filteranlage<br>Schalter Extra-Filterzeit |
| Abkürzu    | ngen S   | ensore    | n       |                     |    |    | Sen<br>T-A | sor<br>bsorber | Beze<br>Abso | eichnu<br>orber | ung<br>temperatur |                                                       |
|            |          |           |         |                     |    |    | T-V        | orlauf         | Vorla        | auftei          | mperatur          |                                                       |
|            |          |           |         |                     |    |    | T-A        | ußen           | Auß          | enter           | nperatur          |                                                       |
|            |          |           |         |                     |    |    | T-R        | ücklauf        | Rück         | klauft          | emperatur         |                                                       |
|            |          |           |         |                     |    |    | Eins       | strahlung      | Sola         | re Eir          | nstrahlung        |                                                       |
|            |          |           |         |                     |    |    | Du         | rchfluss       | Volu         | mens            | trom              |                                                       |

# Relaisbelegung

| R1          | R2                        | R3           | R4             | R5                                 | R6                | R7                                      |
|-------------|---------------------------|--------------|----------------|------------------------------------|-------------------|-----------------------------------------|
| Filterpumpe | Pumpe (P2)<br>Nachheizung | Fehlerrelais | Betriebsrelais | Ventil (V1)<br>auf<br>(Solarpumpe) | Ventil (V1)<br>zu | Anforderung<br>Nachheizung<br>pot. frei |

## Abkürzungen Relais

| Relais | Bezeichnung                       |
|--------|-----------------------------------|
| R1     | Filterpumpe                       |
| R2     | Pumpe (P2) Nachheizung            |
| R3     | Fehlerrelais                      |
| R4     | Betrieb                           |
| R5     | Ventil (V1) auf (Solarpumpe)      |
| R6     | Ventil (V1) zu                    |
| R7     | Anforderung Nachheizung pot. frei |

![](_page_6_Figure_9.jpeg)

![](_page_7_Picture_1.jpeg)

# 3. Bedienung und Funktion

### 3.1 Einstelltaster

![](_page_7_Picture_4.jpeg)

SET / OK (Auswahl / Einstellmodus) Der Regler wird ausschließlich über die 3 Drucktaster unter dem Display bedient. Der Vorwärts-Taster (1) dient dem Vorwärts-Scrollen oder dem Erhöhen von Einstellwerten, der Rückwärts-Taster (2) wird entsprechend für die umgekehrte Funktion benutzt. Taster 3 wird zur Anwahl von Menüzeilen und Bestätigung verwendet.

- Taste 3 kurz drücken um ins Hauptmenü zu gelangen
- Gewünschtes Menü mit den Tasten 1 und 2 anwählen
- Taste 3 kurz drücken, die Anzeige wechselt in das angewählte Untermenü. Durch Anwahl der Menüzeile "zurück" wechselt die Anzeige eine Menüebene zurück.
- Tasten 1, 2 und 3 wiederholt betätigen, bis die gewünschte Menüzeile erreicht ist.
- Zur Änderung von Einstellwerten bei der entsprechenden Menüzeile Taste 3 kurz drücken, mit den Tasten 1 und 2 gewünschten Wert einstellen (bei großen Wertintervallen Taste gedrückt halten).
- Taste 3 kurz drücken, um die Eingabe abzuschließen.
- Die anschließende Sicherheitsabfrage "Speichern?" mit "Ja" oder "Nein" beantworten (Auswahl mit den Tasten 1 und 2) und mit Taste 3 bestätigen.
- Wird Taste 3 f
  ür zwei Sekunden gedr
  ückt gehalten, springt die Anzeige zur
  ück in das Hauptmen
  ü.

### 3.2 Kontrollleuchte

Der Regler verfügt über eine rot-/grüne Betriebskontrolllampe. Folgende Regler- bzw. Systemzustände werden damit signalisiert:

 grün leuchtend: Automatischer Regelbetrieb; keine Störung.
 rot blinkend: Systemstörung

Handbetrieb

rot blinkend:grün blinkend:

© RESOL 10224 DeltaSol\_Pool.monde.indd

![](_page_8_Picture_1.jpeg)

### 3.3 Menüstruktur

| Hauptme | nΰ |
|---------|----|
|         |    |

- 1. Status
- 2. WMZ
- 3. Bilanzwerte
- 4. Handbetrieb
- 5. Einstellwerte
- 6. Bedienercode
- 7. Experte

Das Klartext-Display zeigt einen 4-zeiligen Ausschnitt des jeweils angewählten Menüs.

Einstellung und Kontrolle des Reglers erfolgen über das Menü. Bei der Erstinbetriebnahme befindet sich die Anzeigeebene im Statusmenü. In der ersten Zeile jedes Untermenüs befindet sich der Anwahlpunkt "zurück", mit dem die Anzeige wieder um eine Menüebene zurückgesetzt wird. In den folgenden Diagrammen werden die jeweils vollständigen Inhalte dargestellt; da einige Menüpunkte system- und/oder optionsabhängig bzw. meldungsgebunden sind, werden im Einzelfall nicht alle aufgeführten Textzeilen angezeigt.

Im Ausgangszustand befindet sich das Display in der Status-Anzeige. Im Hauptmenü stehen 7 Menüs zur Auswahl.

**Hinweis:** Die angezeigten Einstellwerte und Optionen sind funktionsabhängig und erscheinen nur dann in der Anzeige, wenn diese für die eingestellten Anlagenparameter verfügbar sind.

### 3.4 Bedienercode

#### 1. Experte Code 0077

Anzeige sämtlicher Menüs und Einstellwerte; alle Einstellungen können verändert werden.

#### **Hinweis:**

Nach Anwahl des Menüpunktes Bedienercode muss dieser eingegeben werden.

Wenn der Expertenbedienercode nicht eingegeben wird, wird das Expertenmenü ausgeblendet.

![](_page_9_Picture_1.jpeg)

# 3.5 Auszug aus der Menüverzweigung

| i i u up u i i ci i u |               |                                                                                                    |
|-----------------------|---------------|----------------------------------------------------------------------------------------------------|
| Status                |               |                                                                                                    |
| WMZ -                 | WMZ           |                                                                                                    |
| Bilanzwerte           | zurück        |                                                                                                    |
| Handbetrieb           | WMZ1          |                                                                                                    |
| Einstellwerte         | WMZ Modul     |                                                                                                    |
| Bedienercode          | Optionen      |                                                                                                    |
| Experte               |               | _                                                                                                    |
|                       | Einstellwerte |                                                                                                    |
|                       | zurück        | _                                                                                                    |
|                       | Beckenmax     | _                                                                                                    |
|                       | ΔT Ein        | _                                                                                                    |
|                       | ΔT Aus        | _                                                                                                    |
|                       | Min.ein       | _                                                                                                    |
|                       | Min.aus       | _                                                                                                    |
|                       | Filter min.   |                                                                                                    |
|                       | Evneute       |                                                                                                    |
|                       | zurück        | _                                                                                                    |
|                       | Zuruck        |                                                                                                    |
|                       |               | Ontionon                                                                                                    |
|                       | Sensoren      |                                                                                                    |
|                       | Sprache       | Vorlaufmax Temp                                                                                                    |
|                       | Sprache       |                                                                                                    |
|                       |               | Nachheizung                                                                                                    |
|                       |               | I vacinicizung                                                                                                    |
|                       |               | NH Optimierung                                                                                                    |
|                       |               | NH Optimierung<br>Maximalabschaltg                                                                                                    |
|                       |               | NH Optimierung<br>Maximalabschaltg<br>Minimalbegrenzg                                                                                                    |
|                       |               | NH Optimierung<br>Maximalabschaltg<br>Minimalbegrenzg<br>Melderelais                                                                                                    |
|                       |               | NH Optimierung<br>Maximalabschaltg<br>Minimalbegrenzg<br>Melderelais<br>Betriebsrelais                                                                                     |
|                       |               | NH Optimierung<br>Maximalabschaltg<br>Minimalbegrenzg<br>Melderelais<br>Betriebsrelais<br>Umwälzung                                                                        |
|                       |               | NH Optimierung<br>Maximalabschaltg<br>Minimalbegrenzg<br>Melderelais<br>Betriebsrelais<br>Umwälzung<br>Beckenkühlung                                                       |
|                       |               | NH Optimierung<br>Maximalabschaltg<br>Minimalbegrenzg<br>Melderelais<br>Betriebsrelais<br>Umwälzung<br>Beckenkühlung<br>Extra Laufzeit                                     |
|                       |               | NH Optimierung<br>Maximalabschaltg<br>Minimalbegrenzg<br>Melderelais<br>Betriebsrelais<br>Umwälzung<br>Beckenkühlung<br>Extra Laufzeit<br>Externe Freigabe                 |
|                       |               | NH Optimierung<br>Maximalabschaltg<br>Minimalbegrenzg<br>Melderelais<br>Betriebsrelais<br>Umwälzung<br>Beckenkühlung<br>Extra Laufzeit<br>Externe Freigabe<br>Pumpenüberw. |

![](_page_10_Picture_1.jpeg)

# 4. Erstinbetriebnahme

![](_page_10_Figure_3.jpeg)

# 5. Funktionen und Optionen

#### **Becken-Maximaltemperatur**

Einstellwerte/Beckenmax. Einstellbereich: 10,0 ... 40,0 °C Werkseinstellung: 30,0 °C

### Einschaltdifferenz

Einstellwerte." (ATein Einstellbereich: 3,5 ... 20,0 K Werkseinstellung: 5,0 K

### Ausschaltdifferenz

Einstellwerte/\DTaus Einstellbereich: 0,5 ... 19,5 K Werkseinstellung: 3,0 K

### Mindesteinschaltzeit

Einstellwerte/Min.Ein. Einstellbereich: 1 ... 10 min Werkseinstellung: 2 min

### Mindestausschaltzeit

Einstellwerte/Min.Aus Einstellbereich: 1 ... 10 min Werkseinstellung: 2 min Im Menü Status werden Uhrzeit und Datum eingestellt.

Einstellung der Schwimmbecken-Maximaltemperatur, in °C.

Wenn der eingestellte Temperaturwert des Beckenwassers erreicht wird, schaltet die Solaranlage ab. Die Umwälzfunktion wird dadurch nicht unterdrückt.

Einstellung der Einschaltdifferenz für den Solarkreis, in K.

Einstellung der Ausschaltdifferenz für den Solarkreis, in K. Die Ausschaltdifferenz muss immer um mindestens 0,5 K niedriger sein als die Einschaltdifferenz  $\Delta Tein$ .

Einstellung der Mindesteinschaltzeit (Einschaltnachlaufzeit), in min.

Zeitraum, für den die Solaranlage mindestens in Betrieb bleibt, nachdem die Einschaltbedingung erfüllt wurde. Die Mindesteinschaltzeit wird nicht durch die Beckenmaximaltemperaturbegrenzung abgebrochen.

Einstellung der Mindestausschaltzeit (Wiedereinschaltverzögerung), in min.

Zeitraum, für den die Solaranlage mindestens außer Betrieb bleibt, nachdem die Ausschaltbedingung erfüllt wurde.

![](_page_11_Picture_1.jpeg)

#### Filtermindestlaufzeit

Einstellwerte/Filtermin. Einstellbereich: 0 ... 16 h Werkseinstellung: 5 h

#### Einschaltverzögerung

Experte/Einstellwerte/Zeit∆Tein Einstellbereich: 0 ... 300 s Werkseinstellung: 20 s.

### Vorlaufmaximalbegrenzung

Experte/Optionen/Vorlaufmax.Temp und einstellen: Experte/Einstellwerte/Vorlaufmax. Einstellbereich: 30 ... 90 °C Werkseinstellung: 40 °C Experte/Einstellwerte/ATVorlaufmax. Einstellbereich: 0,2 ... 10,0 K Werkseinstellung: 2,0 K

### Handbetrieb

Handbetrieb/AlleRelais oder: Handbetrieb/Relais1usw.

### CS ein

Experte/Optionen/CSein und einstellen Experte/Einstellwerte/CSein Einstellbereich: 100 ... 700 W/qm Werkseinstellung: 300 W/qm

### Wärmemengenzählung

WMZ/WMZ/Optionen/WMZ Auswahl:"Ja" oder "Nein"

WMZ/WMZModul Auswahl: "Ja" oder "Nein" Einstellung der Filterpumpen-Mindestlaufzeit, in h.

Für diesen eingestellten Zeitraum wird die Filterpumpe jeden Tag mindestens in Betrieb genommen. Die variabel einstellbare Filtermindestlaufzeit muss bis zum Bezugszeitpunkt (19:00 Uhr) durchlaufen sein.

Beispiel: Bei einer Filterlaufzeit von 5 Stunden muss die Filterpumpe ab 14 h durchgehend laufen, damit die Laufzeit bis 19:00 erreicht wird.

Die Filtermindestlaufzeit wird auch bei einem Sensordefekt eingehalten.

Einstellung der Zeit  $\Delta$ Tein

Für diese Zeit muss die Einschaltbedingung mindestens gegeben sein, bevor die solare Beladung beginnt.

Einstellung der Vorlaufmaximalbegrenzung.

Wenn diese Funktion aktiviert ist, wird die solare Beladung bei Überschreiten der Vorlaufmaximaltemperatur gestoppt. Die solare Beladung wird wieder eingeschaltet, wenn die Vorlauftemperatur um den Wert  $\Delta T$  Vorlaufmax. unter die Vorlaufmaximaltemperatur abgesunken ist.

Einstellbare Mindestdifferenz zwischen Ein- und Ausschalttemperatur (Hysterese), um zu verhindern, dass der Regler bei zu geringen Temperaturunterschieden ständig ein- und wieder ausschaltet ("Reglerflattern").

Jedes Relais kann wahlweise in den Aus- / Ein- / Automatikmodus versetzt werden. Im Normalbetrieb befindet sich das Relais im Automatikmodus.

Die solare Beladung wird aktiviert, wenn die eingestellte Einstrahlschwelle (CS-Bypass) am Einstrahlungssensor überschritten ist, oder wenn durch eine hohe Absorbertemperatur eine Temperaturdifferenz vorliegt. "CS ein" kann aktiviert werden; der Einstrahlungsschwellenwert ist einstellbar (100-700 W/m<sup>2</sup>).

Die Wärmemengenzählung erfolgt mit Hilfe der Differenz zwischen Vorlauf- und Rücklauftemperatur und dem vom Volumenmessteil ermittelten Volumenstrom.

Wird "WMZ" angewählt, so werden Rücklauf-, Vorlauftemperatur, Durchfluss sowie die Wärmemenge angezeigt.

Verwendung eines weiteren WMZ-Modul ist möglich. Es werden ebenfalls Vorlauf-, Rücklauftemperatur, Volumenstrom sowie Wärmemenge angezeigt.

![](_page_12_Picture_1.jpeg)

WMZ/WMZ1/Experte

WMZ/WMZ1/Experte/SensorVorlauf z.B.auf "3" stellen WMZ/WMZ1/Experte/SensorRücklauf z.B.auf "5" stellen

#### Wärmemengenzählung mit und ohne Volumenmessteil

WMZ/WMZ1/Experte/Volumenmessteil Auswahl "Ja" oder "Nein"

WMZ/WMZ1/Experte/Volumen/Impuls Einstellbereich: 0,5 ... 100,0 I Werkseinstellung: 1,0 I

WMZ/WMZ1/Experte/Volumenmessteil Auswahl: "Ja" oder "Nein" WMZ/WMZ1/Experte/Durchfluss Einstellbereich: 0 ... 255 m³/h Werkseinstellung: 3,0 m³/h WMZ/WMZ1/Experte/Relais Einstellbereich: 1 ... 7 Werkseinstellung: 1

Frostschutzart

WMZ/WMZ1/Experte/Frostschutzart z. B. auf "1" stellen

### Einstellung des Mischungsverhältnisses

WMZ/WMZ1/Experte/Frostschutzgeh. Einstellbereich 20 ... 70 Vol % Werkseinstellung 40 %

### Nachheizung

Experte/Optionen/Nachheizung und einstellen: Experte/Einstellwerte/Nachheizgein Einstellbereich: 10 ... 39,7 °C Werkseinstellung: 24 °C Experte/Einstellwerte/Nachheizg aus Einstellbereich: 24,3 ... 40,0 °C Werkseinstellung: 24,5 °C Bei Anwahl des Untermenüs Experte kann weiter angewählt werden:

Sensor Vorlauf / Rücklauf: hier können Sensoren neu zugewiesen werden, wenn die voreingestellten Sensoren nicht genommen werden.

Wird ein Volumenmessteil verwendet ("Ja"), so wird ein Impulsgeber zur Volumenstrommessung genutzt

Einstellung Volumen/Impuls (in I)

Wird kein Volumenmessteil gewählt ("Nein"), so ist ein fester Durchflusswert einzugeben und das Relais anzugeben, das für die Wärmemengenzählung geschaltet werden soll.

Frostschutzart:

- 0 für Wasser; 1 für Propylenglykol;
- 2 für Ethylenglykol;
- 3 für Tyfocor LS®

Einstellkanal für das Mischungsverhältnis Wasser / Glykol.

Die Nachheizung schaltet bei Unterschreitung der Mindesttemperatur (Nachheizg ein) ein und heizt das Becken auf, bis die gewünschte Temperatur (Nachheizg aus) erreicht ist.

Der Wert "Nachheizung ein" muss immer um mindestens 0,3 K niedriger sein als der Wert "Nachheizung aus".

![](_page_13_Picture_1.jpeg)

### Nachheizoptimierung

Experte/Optionen/NHOptimierung und einstellen: Experte/Einstellwerte/NHSolarein Einstellbereich: 2,0 ... 20,0 K Werkseinstellung: 2,0 K Experte/Einstellwerte/NHSolaraus Einstellbereich: 1,0, ... 19,7 K Werkseinstellung: 1,5 K Experte/Einstellwerte/ATNachh.Solar Einstellbereich 0,3: ... 20,0 K Werkseinstellung: 1,0 K

### Umwälzfunktion

Experte/Optionen/Umwälzung und einstellen:

Experte/Einstellungen/Umwälzung Einstellbereich: 1 ... 10 min Werkseinstellung: 1 min

Experte/Einstellungen/UmwälzungStart Werkseinstellung: 07:00 Experte/Einstellungen/UmwälzungEnde Werkseinstellung: 19:00

### Absorbernotabschaltung

Experte/Optionen/Maximalabschaltg und einstellen: Abs.Max.Temp. Einstellbereich: 60 ... 160 °C Werkseinstellung: 130 °C ATAbsorbermax. Einstellbereich: 2 ... 50 K Werkseinstellung: 10 K

### Absorberminimalbegrenzung

Experte/Optionen/Minimalbegrenzg und einstellen: Experte/Einstellwerte/Abs.Min.Temp. Einstellbereich: -25 ... 90 °C Werkseinstellung: 10 °C Experte/Einstellwerte/ATAbsorbermin. Einstellbereich: 0,3 ... 10 K Werkseinstellung: 5,0 K Die Funktion wird aktiv, wenn das Becken solar beladen wird. Solar beladen bedeutet, dass die Beckenbeladung nur zum Zweck des Energieeintrags und nicht zu Kühlzwecken o. ä. vorgenommen wird.

Die Nachheizung wird unterdrückt, wenn die Temperaturdifferenz zwischen Vorlauf und Becken (NH Solar ein) erreicht wird. Wird der Wert "NH Solar aus" unterschritten, so schaltet die Optimierung aus.

Einstellbare Mindestdifferenz zwischen Ein- und Ausschalttemperatur (Hysterese), um zu verhindern, dass der Regler bei zu geringen Temperaturunterschieden ständig ein- und wieder ausschaltet ("Reglerflattern").

Wenn die Solaranlage eine Stunde lang nicht in Betrieb war, wird sie für 1 ... 10 Minuten eingeschaltet. (Durchspülung der Rohre mit dem Beckenwasser, somit Erfassung der Beckentemperatur bei Anlagenstillstand möglich). Wenn die Vorlaufnotabschaltung aktiv ist, wird die Funktion unterdrückt.

Einstellung der Dauer der Umwälzung, in min.

Start bzw. Ende der Umwälzung (Uhrzeit)

Absorbernotabschaltung im Einstellbereich von 60-160°C.

Bei Überschreiten der eingestellten Temperaturschwelle (Abs.Max.Temp) wird die Beladung aus dem Absorber unterdrückt.

Einstellbare Mindestdifferenz zwischen Ein- und Ausschalttemperatur (Hysterese), um zu verhindern, dass der Regler bei zu geringen Temperaturunterschieden ständig ein- und wieder ausschaltet ("Reglerflattern").

Diese Funktion stellt sicher, dass die solare Beladung erst ab einer bestimmten Absorbertemperatur stattfindet.

Einstellbare Mindestdifferenz zwischen Ein- und Ausschalttemperatur (Hysterese), um zu verhindern, dass der Regler bei zu geringen Temperaturunterschieden ständig ein- und wieder ausschaltet ("Reglerflattern").

### Beckenkühlfunktion

Experte/Optionen/Beckenkühlung und einstellen: Experte/Einstellwerte/ATKühlung Einstellbereich: 0,5 ... 10,0 K Werkseinstellung: 2,0 K Experte/Einstellwerte/ATKühlung ein Einstellbereich: 1,8 ... 10,0 K Werkseinstellung: 3,0 K Experte/Einstellwerte/ATKühlung aus Einstellbereich: 0,3 ... 9,7 K Werkseinstellung: 1,5 K Bei Überschreiten der Beckenmaximaltemperatur um einen bestimmten Wert ( $\Delta$ TKühlung), wird, sofern der Absorber mindestens um den Wert ( $\Delta$ TKühlung ein) kälter ist als das Becken, Wärme abgeführt. Abschaltung beim Wert ( $\Delta$ TKühlung aus).

Einstellbare Mindestdifferenz zwischen Ein- und Ausschalttemperatur (Hysterese), um zu verhindern, dass der Regler bei zu geringen Temperaturunterschieden ständig ein- und wieder ausschaltet ("Reglerflattern").

### Filterpumpenüberwachung

Experte/Optionen/Pumpenüberw. Auswahl: "Ja" oder "Nein" Wenn ein Volumenmessteil angeschlossen und die Filterpumpe eingeschaltet ist, wird mit dieser Option das Vorhandensein eines Volumenstroms im Solarkreis überpüft. Wird nach 2 Minuten kein Impuls empfangen, schaltet die Filterpumpe ab und ein Fehler wird gemeldet.

### **Extra-Filterbetrieb**

Experte/Optionen/ExtraLaufzeit und einstellen: Experte/Einstellwerte/ExtraLaufzeit Einstellbereich: 1 ... 20 h Werkseinstellung: 2 h Diese Option dient dazu, bei Bedarf eine Sonderlaufzeit (in h) des Filters einzuschalten (z.B. bei erhöhter Verschmutzung des Schwimmbeckenwassers).

Sobald am Eingang "Din" ein Kontakt (Taster) erfasst wird, startet die Filterpumpe für die Zeitspanne (Sonderlaufzeit Filter) Die Funktion Filtermindestlaufzeit wird nicht beeinflusst.

### Externe Freigabe

Experte/Optionen/ExterneFreigabe

Funktion zur externen Freigabe (z.B zur Wartung der Pumpe, damit der Regler diese nicht ansteuert). Der Eingang Din muss geschlossen sein, um die Regelung (solare Beladung, Nachheizung) freizugeben.

#### Sensoren:

**Betriebsrelais:** 

Experte/Sensoren

Experte/Sensoren/CSTyp

Experte/Sensoren/CSAbgleich

Experte/Sensoren/CSOffset

Experte/Optionen/Betriebsrelais

Auswahl: "Ja" oder "Nein".

Experte/Sensoren/Sensor1usw.

#### Einstellung des Sensortypes für die Solarzelle (A bis E).

Einstellung des Sensoroffset (Sensorabgleich).

Der CS-Abgleich wird bei abgeklemmtem Einstrahlungssensor im Hintergrund durchgeführt.

Um die Sensoren aufeinander abzustimmen, kann jedem Sensor ein individueller Offset (-5K ... +5K) vorgegeben werden (schrittweise 0,1 K).

Option Betriebsrelais anwählbar. Wird das Betriebsrelais gewählt ("Ja"), schaltet es nur, wenn die solare Beladung aktiv ist.

![](_page_15_Picture_1.jpeg)

#### **Reset:**

Experte/Optionen/Reset Auswahl: "Ja" oder "Nein".

### Sprache:

Experte/Sprache/Deutsch

Option Reset. anwählbar. Wird ein Reset gewählt ("Ja"), so werden die Einstellungen des Reglers auf die Werkseinstellungen zurückgesetzt.

Einstellung der Sprache: Deutsch, English, francais, castellano, italiano

# 6. Meldungen

### Sensorfehlfunktion

!Sensordefekt >Absorber

## Melderelais (Fehlermeldung)

Experte/Optionen/Melderelais

!Sensor de fekt !Pumpe de fekt !RTC !EEPROM Wenn ein Defekt am Sensor auftritt, wird ein Fehlercode angezeigt:

Sensor defekt

Zudem wird der defekte Sensor bezeichnet, (Absorber, Becken oder Vorlauf).

Diese Funktion wird (bei Option WMZ) aktiv, wenn ein Fehler durch den Regler erkannt wurde. In diesem Fall wird das Melderelais eingeschaltet (z. B. für Warnlampen)

Folgende Fehlerursachen sind möglich:

- Sensor defekt
- Pumpe defekt
- Echtzeituhr defekt (RTC)
- Speicherbaustein defekt (EEPROM)

Meldung durch Plausibilitätskontrollen führt nicht zum Schalten des Relais.

Folgende Betriebszutände können angezeigt werden:

| Anzeige              | Bedeutung                                                      |
|----------------------|----------------------------------------------------------------|
| AllesinOrdnung       | Es liegt keine Störung vor.                                    |
| Regelungaus          | Regelung ist ausgeschaltet                                     |
| >Reglerext.aus       | Regler ist extern ausgeschaltet                                |
| !Pumpedefekt         | Pumpe ist defekt                                               |
| !Sensordefekt        | Sensor ist defekt                                              |
| >Absorber            | Bezeichnung des defekten Sensors                               |
| >Becken              | S. O.                                                          |
| >Vorlauf             | S. O.                                                          |
| WMZaus               | WMZ ist ausgeschaltet                                          |
| lSensordefekt        | Sensor ist defekt                                              |
| >Vorlauf             | Bezeichnung des defekten Sensors                               |
| xücklauf             | S. O.                                                          |
| !EEPROM              | EEPROM Fehler                                                  |
| IRTC                 | RTC Fehler                                                     |
| SolarEin             | solare Beladung ist aktiv                                      |
| SolarAus             | solare Beladung ist ausgeschaltet                              |
| MinEinschaltz.       | Mindesteinschaltzeit ist aktiv                                 |
| MinAusschaltz.       | Mindestausschaltzeit ist aktiv                                 |
| SolarCSein           | Option CS Einstrahlungssensor ist aktiv                        |
| SolarBeckenmax.      | Beckenmaximaltemperatur erreicht                               |
| SolarVorl.Max        | Vorlaufnotabschaltung ist aktiv                                |
| SolarKühlung         | Kühlung ist aktiv                                              |
| FilterpumpeEin       | Filterpumpe ist eingeschaltet                                  |
| FilterpumpeAus       | Filterpumpe ist ausgeschaltet                                  |
| FilterpumpeMinein    | Filterpumpen-Mindestlaufzeit ist aktiviert                     |
| FilterpumpeUmwälzung | Option Umwälzung ist aktiviert                                 |
| Filterp.Laufz.       | Angabe der Filterpumpenlaufzeit                                |
| NachheizungEin       | Option Nachheizung ist aktiviert                               |
| NachheizungAus       | Option Nachheizung ist deaktiviert                             |
| Nachheizungein       | Nachheizung ist aktiv                                          |
| Nachheizungaus       | Nachheizung ist nicht aktiv                                    |
| NachheizungSolar     | Nachheizung bei solarer Beladung aktiv                         |
| Absorbertemp.        | Anzeige der Absorbertemperatur                                 |
| Beckentemp.          | Anzeige der Beckentemperatur                                   |
| Vorlauftemp.         | Anzeige der Vorlauftemperatur                                  |
| Aussentemp.          | Anzeige der Außentemperatur                                    |
| Einstrahlung         | Anzeige der Einstrahlungsintensität                            |
| Relais               | Anzeige des Zustandes der einzelnen Relais                     |
| Sensoren             | Anzeige der an den einzelnen Sensoren gemessenen<br>Temperatur |
| Uhrzeit              |                                                                |
| Datum                |                                                                |
| Version1.00          |                                                                |

![](_page_17_Picture_1.jpeg)

# 7. Bilanzwerte

### Bilanzwerte

Bilanzwerte/Beckenmax. Bilanzwerte/Absorbermax. Bilanzwerte/Vorlaufmax. Bilanzwerte/BetriebRel.1 Bilanzwerte/BetriebRel.2 Bilanzwerte/BetriebRel.3 Bilanzwerte/BetriebRel.5 Bilanzwerte/BetriebRel.6 Bilanzwerte/BetriebRel.7 Nebenstehende Werte können bilanziert werden.

Betriebsstunden des jeweiligen Relais.

# 8. Fehlerbehandlung

Ein Defekt des Becken-, Vorlauf- oder Absorbersensors wird im Display angezeigt. Die Solaranlage wird abgeschaltet bzw. nicht in Betrieb genommen.

# 9. Tipps zur Fehlersuche

![](_page_18_Picture_3.jpeg)

Tritt ein Störfall ein, wird über das Display des Reglers eine Meldung angezeigt:

![](_page_18_Picture_5.jpeg)

Betriebskontrolllampe blinkt rot.

Sensordefekt. In der Statusanzeige wird statt einer Temperatur der defekte Sensor bezeichnet.

Abgeklemmte Pt1000-Temperatursensoren können mit einem Widerstands-Messgerät überprüft werden und haben bei den entsprechenden Temperaturen die untenstehenden Widerstandswerte.

| °C      | Ω                  | °C              | Ω            |
|---------|--------------------|-----------------|--------------|
| -10     | 961                | 55              | 1213         |
| -5      | 980                | 60              | 1232         |
| 0       | 1000               | 65              | 1252         |
| 5       | 1019               | 70              | 1271         |
| 10      | 1039               | 75              | 1290         |
| 15      | 1058               | 80              | 1309         |
| 20      | 1078               | 85              | 1328         |
| 25      | 1097               | 90              | 1347         |
| 30      | 1117               | 95              | 1366         |
| 35      | 1136               | 100             | 1385         |
| 40      | 1155               | 105             | 1404         |
| 45      | 1175               | 110             | 1423         |
| 50      | 1194               | 115             | 1442         |
| W<br>de | idersta<br>r Pt100 | ndswe<br>)0-Sen | rte<br>soren |

Display ist dauerhaft erloschen

![](_page_18_Figure_11.jpeg)

![](_page_19_Picture_1.jpeg)

# 10. Zubehör

#### Sensoren

Unser Angebot umfasst Hochtemperatursensoren, Flachanlegesensoren Außentemperatursensoren, Raumtemperatursensoren, Rohranlegesensoren und Einstrahlungssensoren, auch als Komplettsensoren mit Tauchhülse.

#### Überspannungsschutz

Der RESOL Überspannungsschutz **SP10** sollte grundsätzlich zum Schutz der empfindlichen Temperatursensoren im oder am Kollektor gegen fremdinduzierte Überspannungen (ortsnahe Gewitter etc.) eingesetzt werden.

![](_page_19_Picture_7.jpeg)

![](_page_19_Picture_8.jpeg)

#### **RESOL ServiceCenter Software**

Die RSC light Software ermöglicht ein Auslesen der Reglermesswerte zur Visualisierung und Kontrolle des Anlagenzustandes.

Wenn sie eine Wärmemengenbilanzierung realisieren möchten, benötigen Sie ein Volumenmessteil mit Impulsausgang zur Messung des Volumenstromes in ihrem System.

![](_page_20_Picture_1.jpeg)

Notizen

![](_page_21_Picture_1.jpeg)

# Notizen

![](_page_22_Picture_1.jpeg)

Notizen

![](_page_23_Picture_1.jpeg)

#### Ihr Fachhändler:

#### Wichtiger Hinweis

Die Texte und Zeichnungen dieser Anleitung entstanden mit größtmöglicher Sorgfalt und nach bestem Wissen. Da Fehler nie auszuschließen sind, möchten wir auf folgendes hinweisen:

Grundlage Ihrer Projekte sollten ausschließlich eigene Berechnungen und Planungen an Hand der jeweiligen gültigen Normen und DIN-Vorschriften sein. Wir schließen jegliche Gewähr für die Vollständigkeit aller in dieser Anleitung veröffentlichten Zeichnungen und Texte aus, sie haben lediglich Beispielcharakter. Werden darin vermittelte Inhalte benutzt oder angewendet, so geschieht dies ausdrücklich auf das eigene Risiko des jeweiligen Anwenders. Eine Haftung des Herausgebers für unsachgemäße, unvollständige oder falsche Angaben und alle daraus eventuell entstehenden Schäden wird grundsätzlich ausgeschlossen.

#### **RESOL - Elektronische Regelungen GmbH**

Heiskampstraße 10 D - 45527 Hattingen Tel.: +49 (0) 23 24 / 96 48 - 0 Fax: +49 (0) 23 24 / 96 48 - 755 www.resol.de

info@resol.de

#### Anmerkungen

Das Design und die Spezifikationen können ohne Vorankündigung geändert werden.

Änderungen Die Abbildungen können sich geringfügig vom Produktionsmodell unterscheiden.

#### Impressum

Diese Montage- und Bedienungsanleitung einschließlich aller seiner technische Teile ist urheberrechtlich geschützt. Eine Verwendung außerhalb des Urheberrechts bedarf der Zustimmung der Firma RESOL - Elektronische Regelungen GmbH. Dies gilt insbesondere für pun Vervielfältigungen / Kopien, Übersetzungen, Mikroverfilmungen und die Einspeicherung in elektronischen Systemen.

Herausgeber: RESOL - Elektronische Regelungen GmbH

RESOL 10224 DeltaSol\_Pool.monde.indd

vorbehalter

Irrtum I